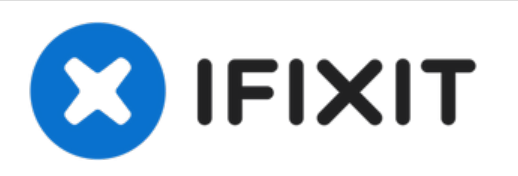

# why! N240JU Mainboard Replacement

Geschrieben von: Felice Suglia

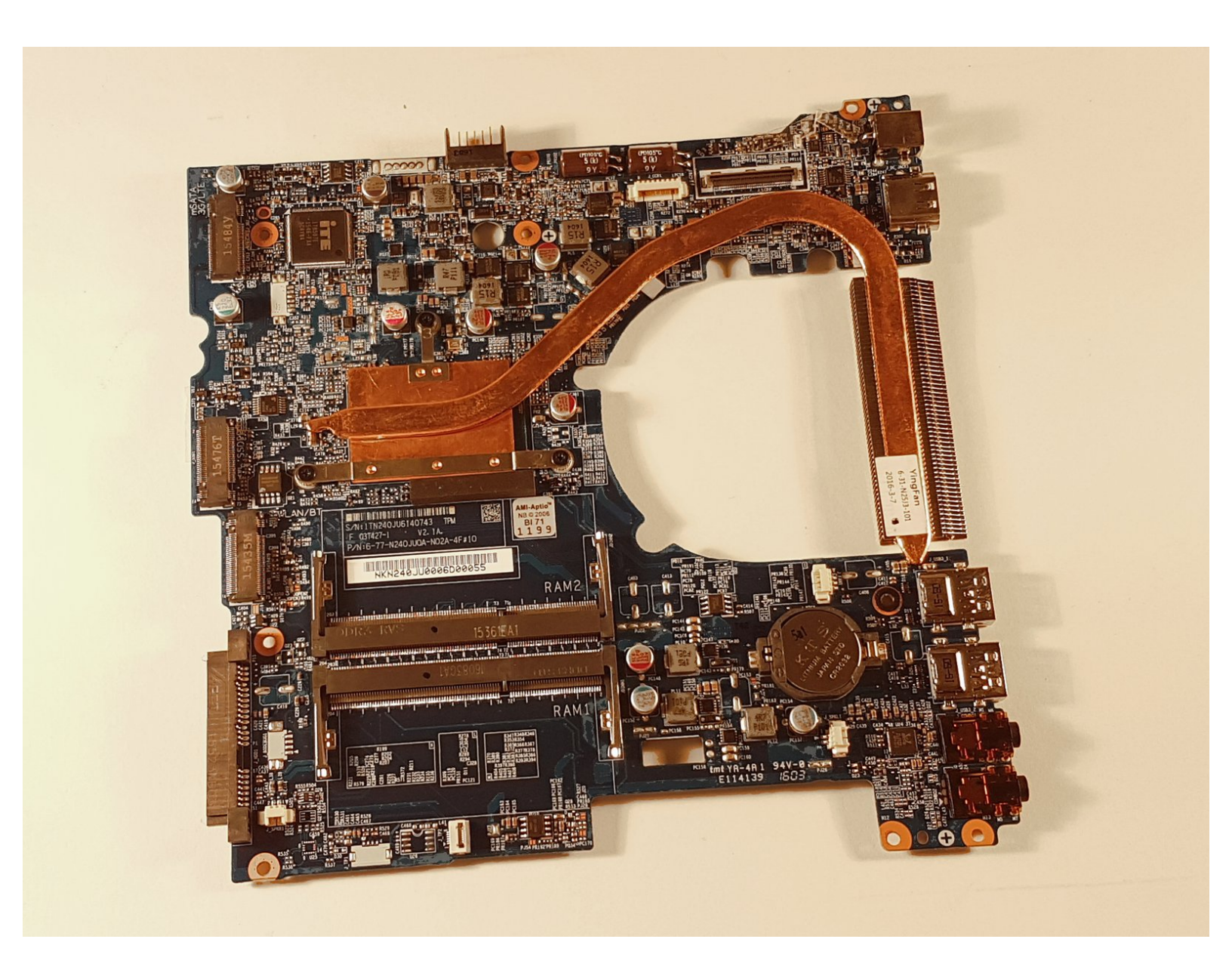

## WERKZEUGE:

• Tournevis Cruciforme PH1 (1)

TEILE:
New Item (1)
New Item (1)

- New Item (1)
- New Item (1)

#### Schritt 1 — Akkumulator

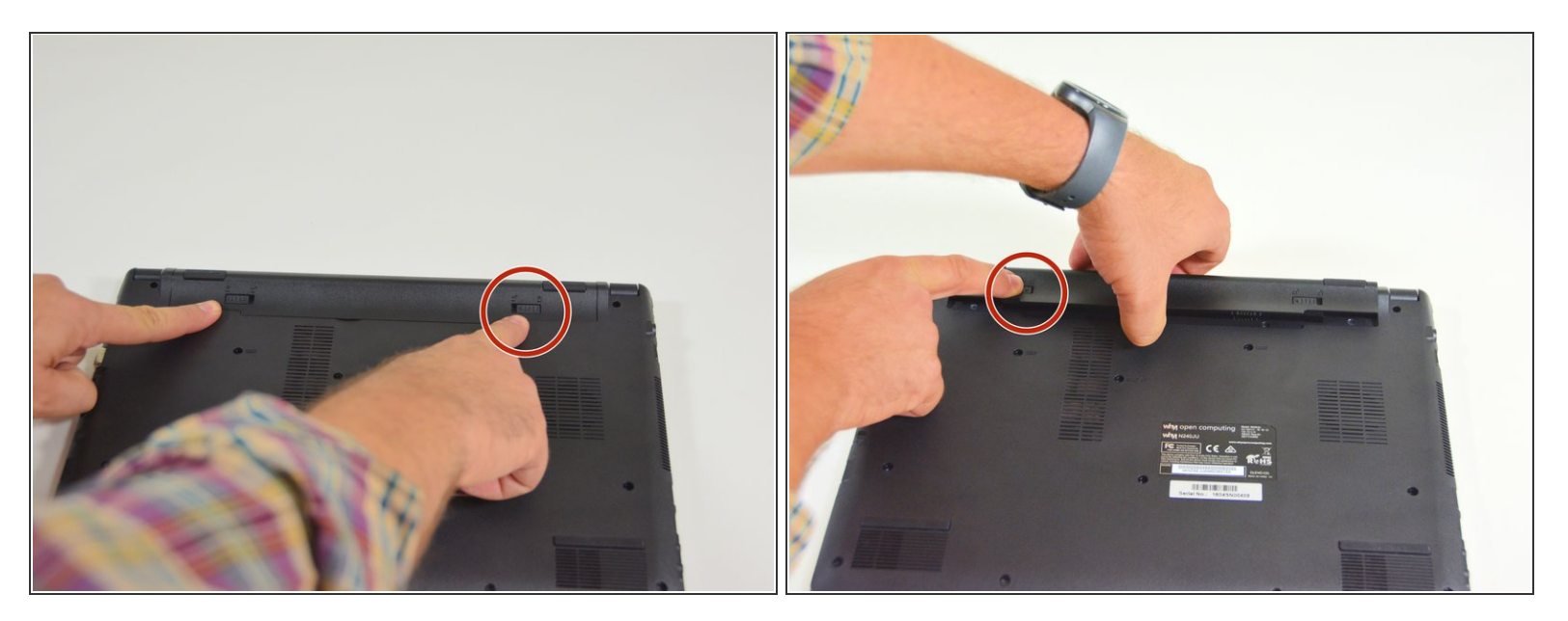

- Öffne zuerst den Riegel auf der rechten Seite.
- Danach entferne den Akkumulator mit simultan geöffnetem Riegel auf der linken Seite.

#### Schritt 2 — Zugang zu den wichtigsten Komponenten

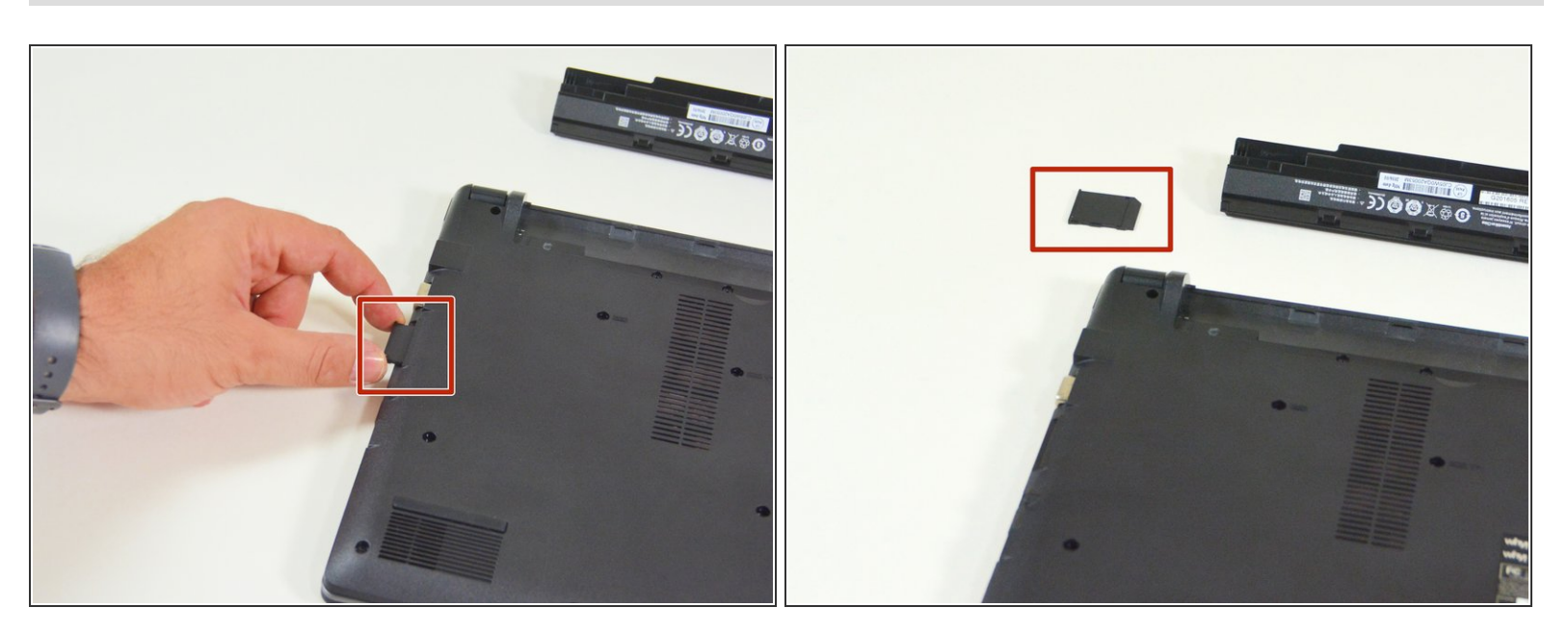

- Orte zuerst die imitierte Speicherkarte.
- Danach entferne diese nachgeahmte Karte und lege auf deinem Arbeitsplatz ab.

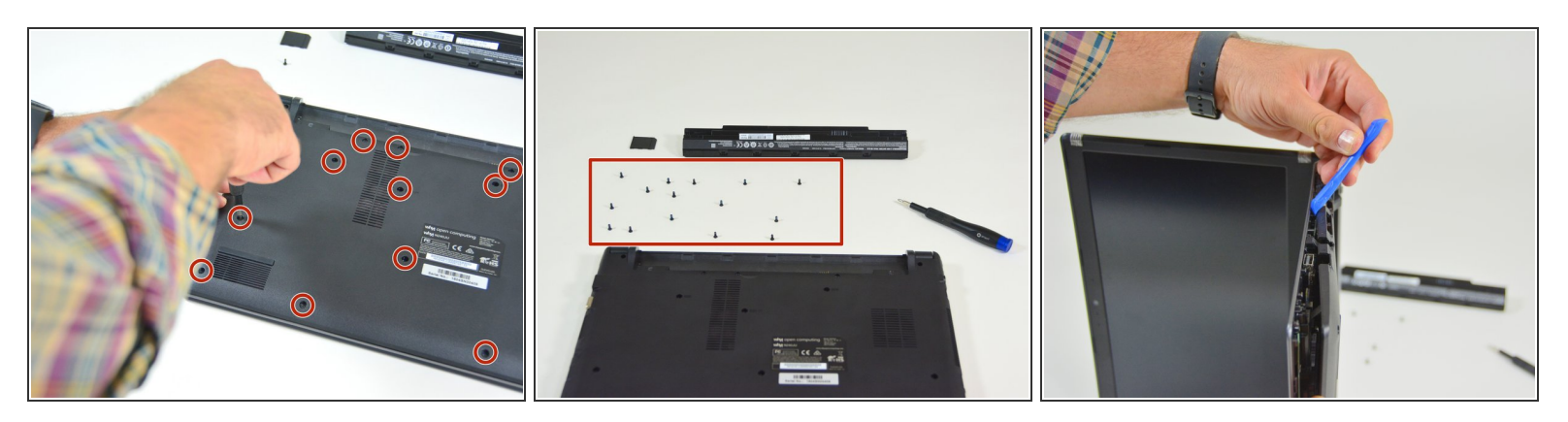

- Orte die 15 Schrauben die die untere Abdeckung des Computers festhalten.
- Löse danach diese Schrauben und lege diese auf deinem Arbeitsplatz ab.
- Löse danach die Befestigungen der unteren Abdeckung wie im Bild 3 dieses Schrittes dargestellt.

#### Schritt 4 — SSD Festplatte

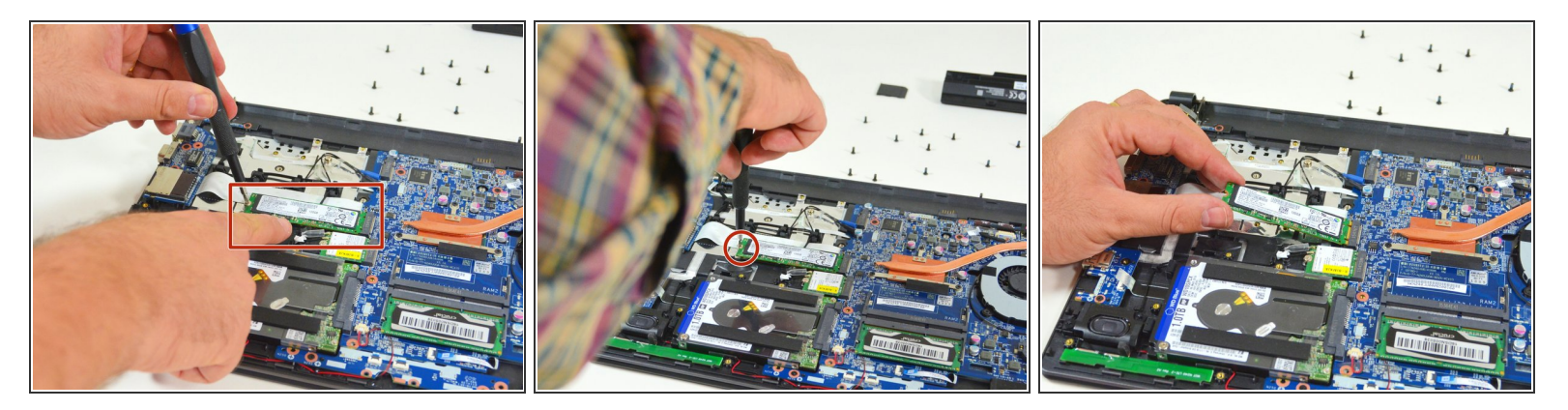

- Orte die SSD M.2 Festplatte auf der Hauptplatine.
- Löse nun deren Befestigungsschraube.
- Schlussendlich ziehe die M.2 SSD Festplatte aus seinem Stecker heraus.

#### Schritt 5 — HDD Festplatte

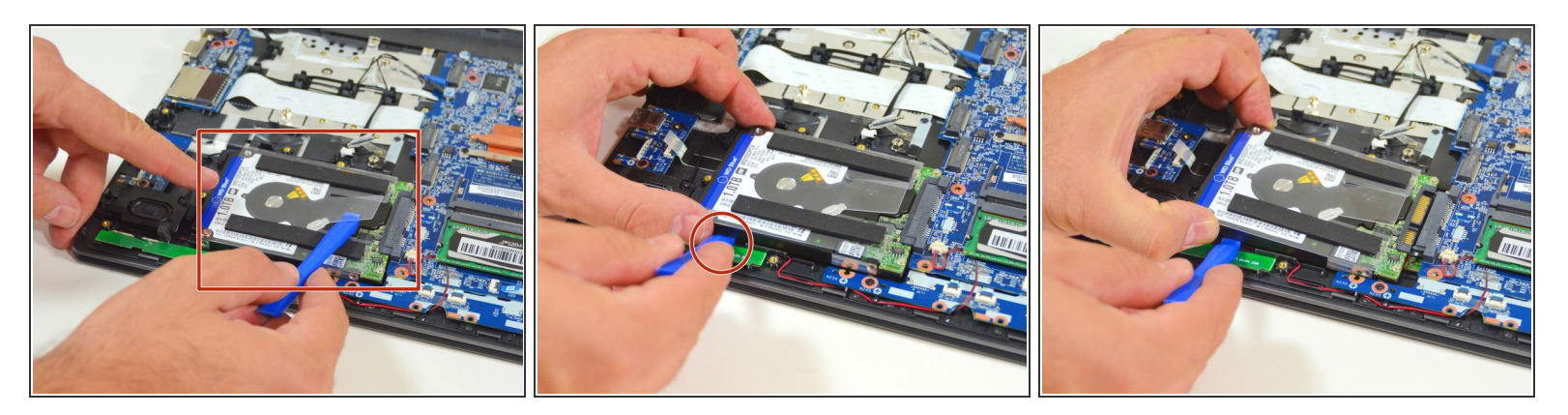

- Orte zuerst die HDD Festplatte auf der Hauptplatine.
- Hebe dann die Festplatte ein wenig an.
- Schlussendlich ziehe die Festplatte aus seinem SATA Stecker heraus.

#### Schritt 6 — BIOS Batterie

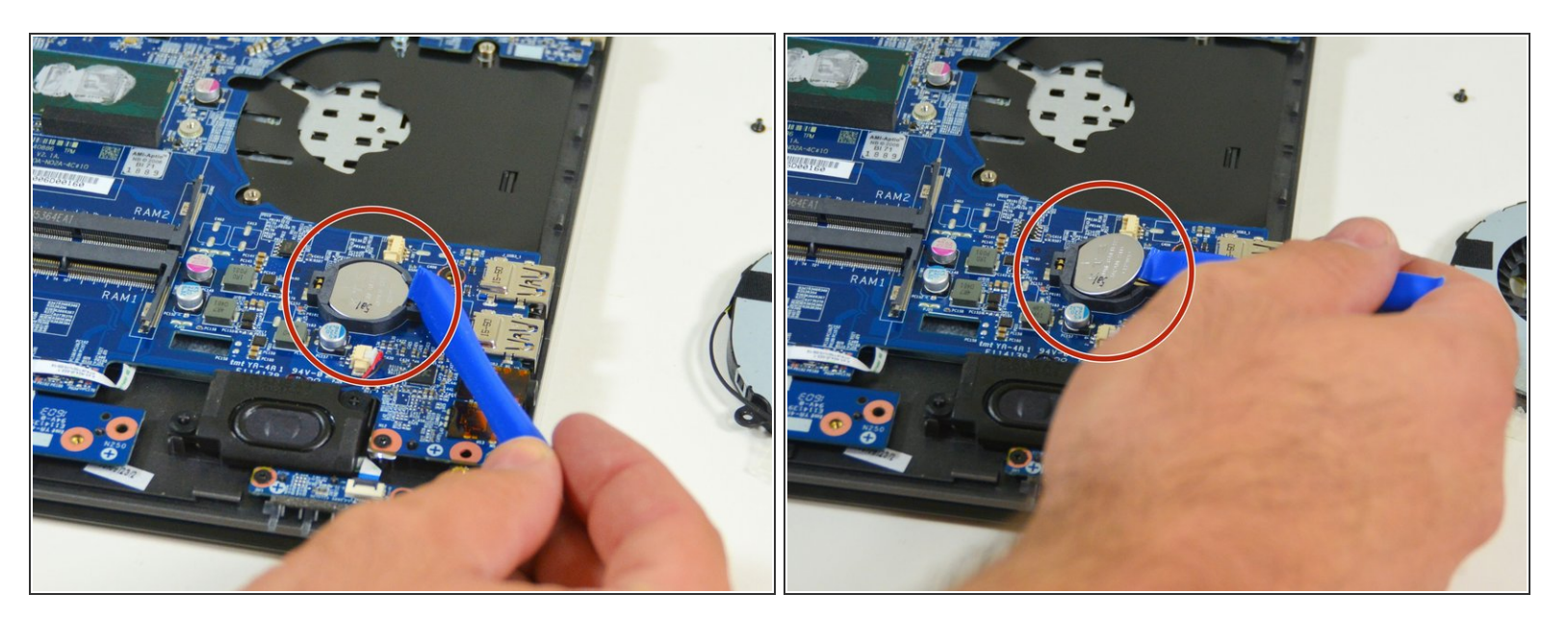

- Orte zuerst die BIOS Batterie.
- Danach hebe dann diese Batterie aus Ihrer Halterung heraus.

#### Schritt 7 — WLAN Karte

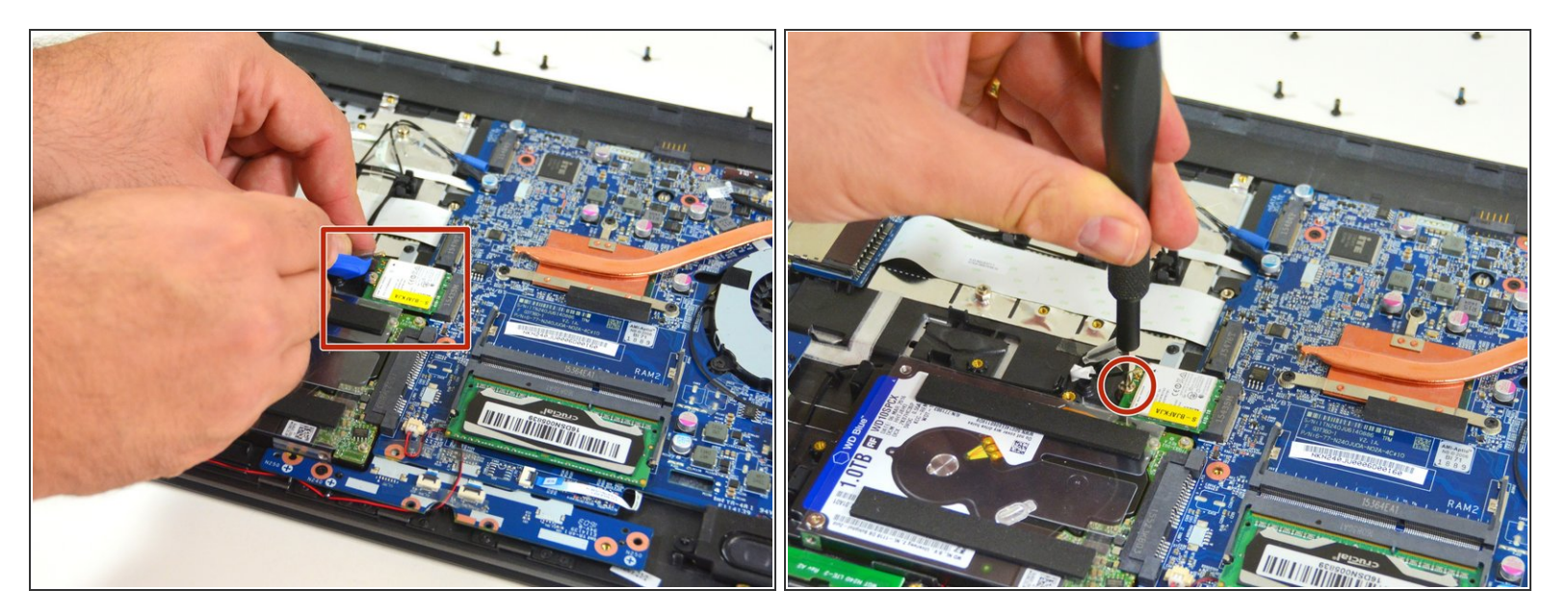

- Löse sorgfältig die Antennen-Stecker MAIN und AUX.
- Löse die Befestigungsschraube mit dem Philips Schraubenzieher und ziehe die WLAN Karte aus seinem Stecker heraus.

#### Schritt 8 — RAM Speicher

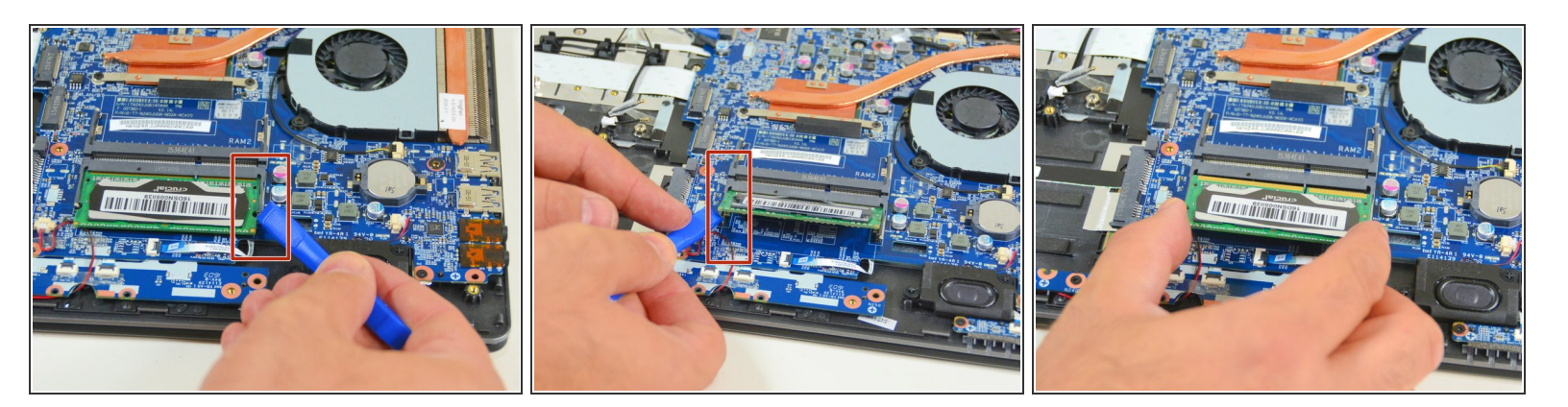

- Orte und drücke die Spannungsfedern welche das Speichermodul befestigen auseinander (rechts).
- Orte und drücke die Spannungsfedern welche das Speichermodul befestigen auseinander (links).
- Ziehe nun das Speichermodul aus seinem Stecker heraus.

#### Schritt 9 — Ventilator

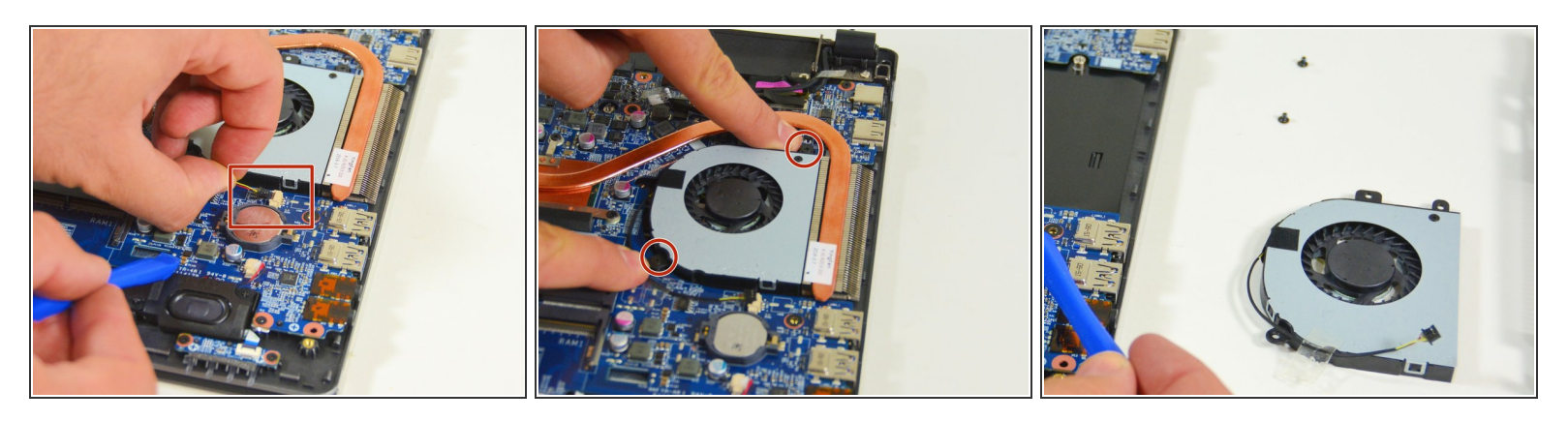

- Ziehe zuerst das Speisungskabel des Ventilators aus seinem Stecker.
- Löse danach die zwei Befestigungsschrauben.
- Entferne schlussendlich den Ventilator und lege ihn auf deinen Arbeitsplatz.

#### Schritt 10 — Tastatur

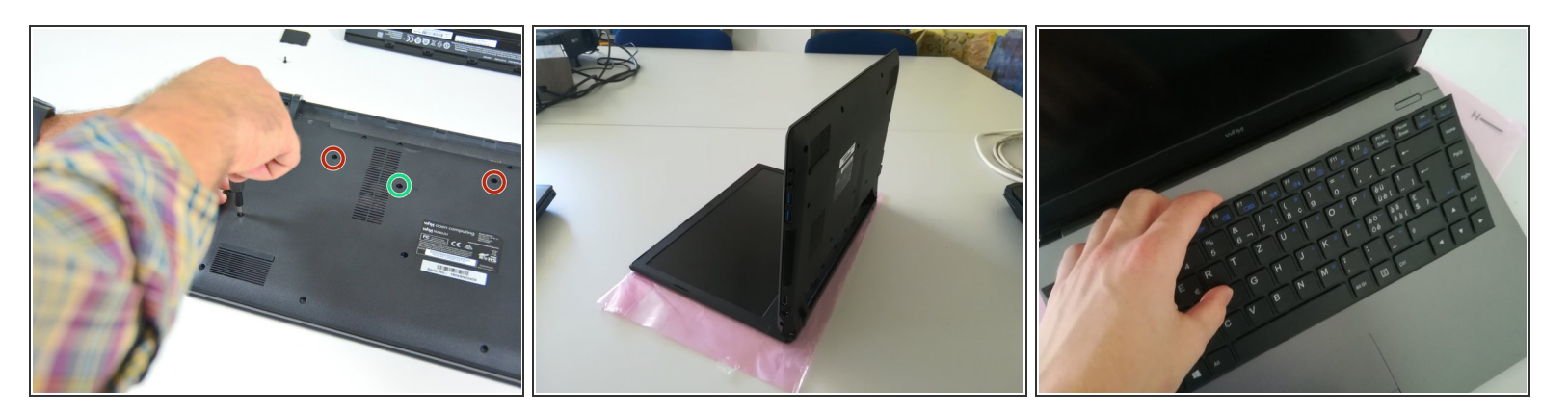

- Löse die Schraube, die rot und grün umgeben sind.
- Stelle das Computer in der Lage des zweiten Bildes einschlagend eine B
  üroklammer in das Loch aus der Schraube, das gr
  ün umgeben ist, bis einen Klick.
- Hebe das Tastatur an.

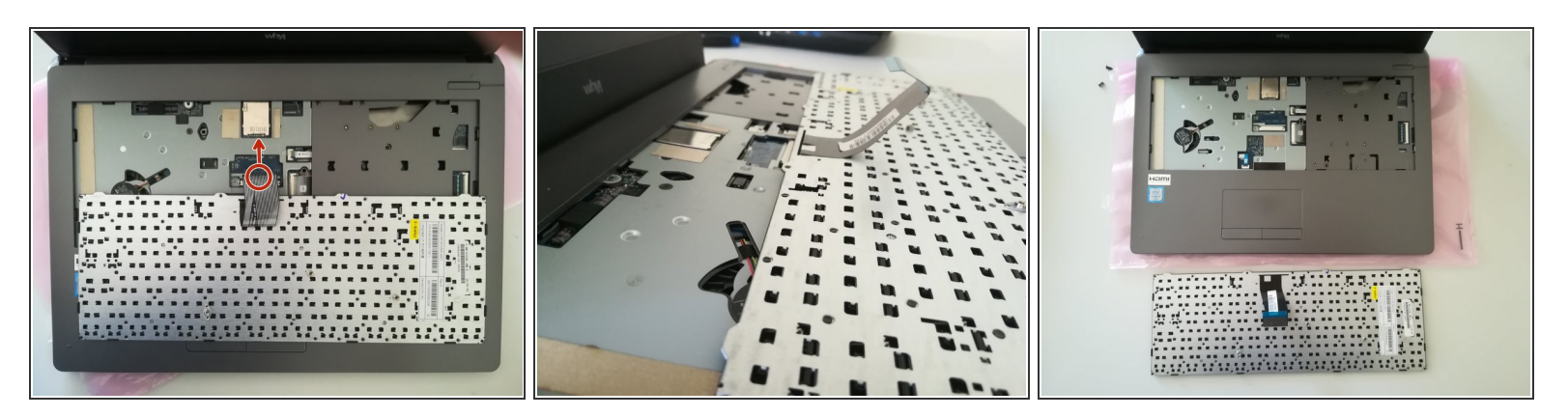

• Entferne das Kabel, das rot umgeben ist, in Richtung des rotes Pfeil.

#### Schritt 12 — Mainboard

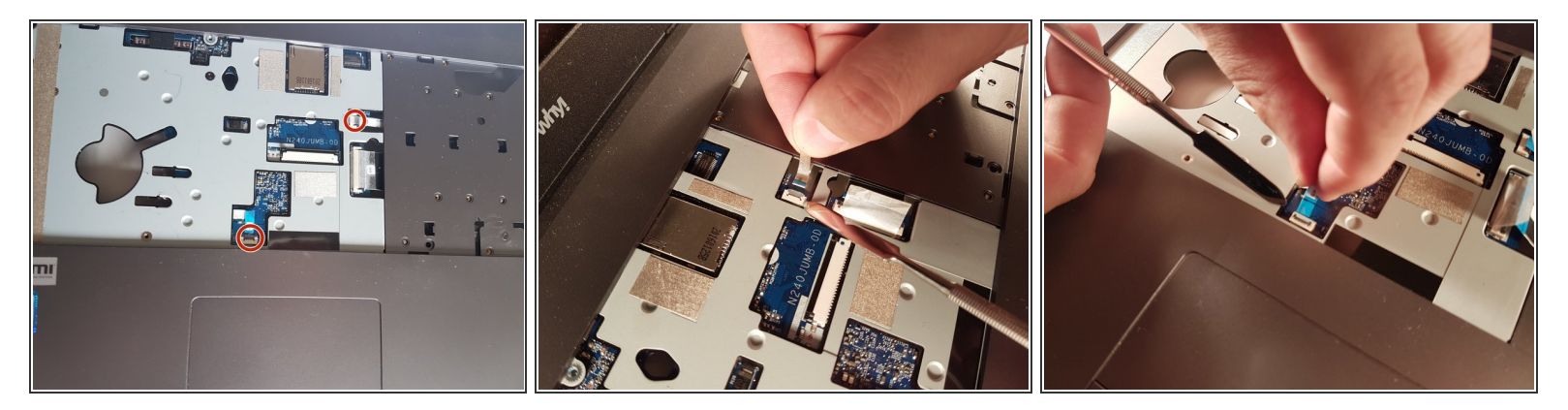

• Orte die beiden Kabel und entferne sie sorgfältig.

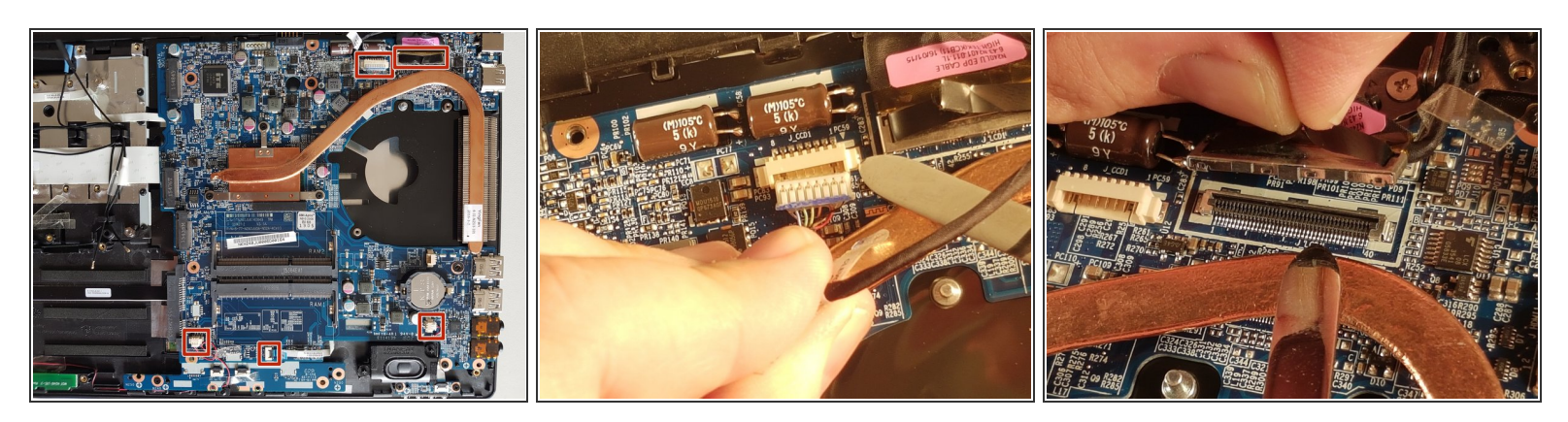

- Orte die fünf Kabel aus dem Mainboard.
- Entferne die fünf Kabel.

## Schritt 14

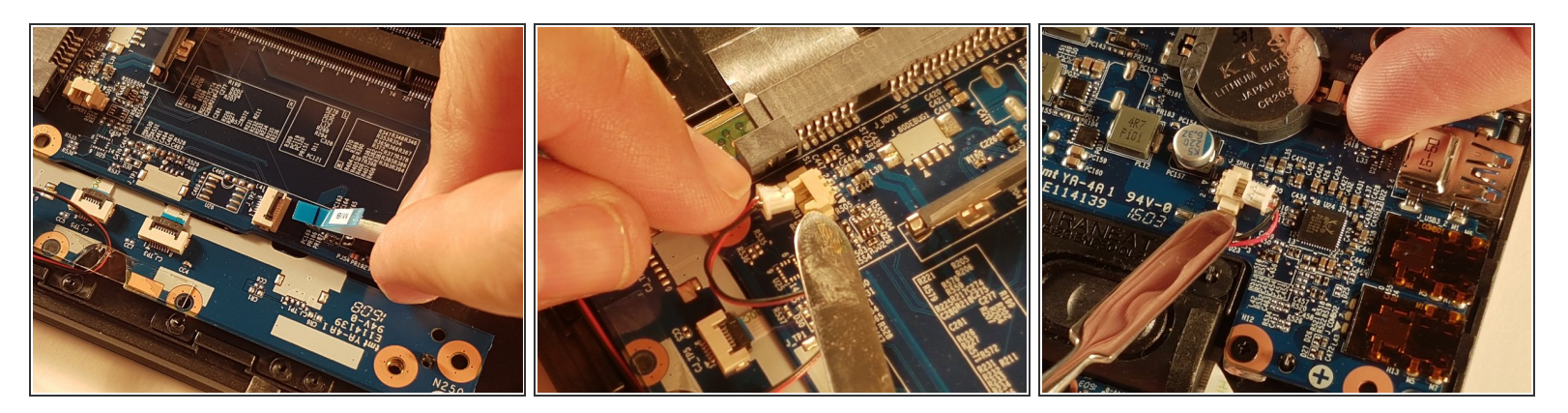

• Entferne die fünf Kabel.

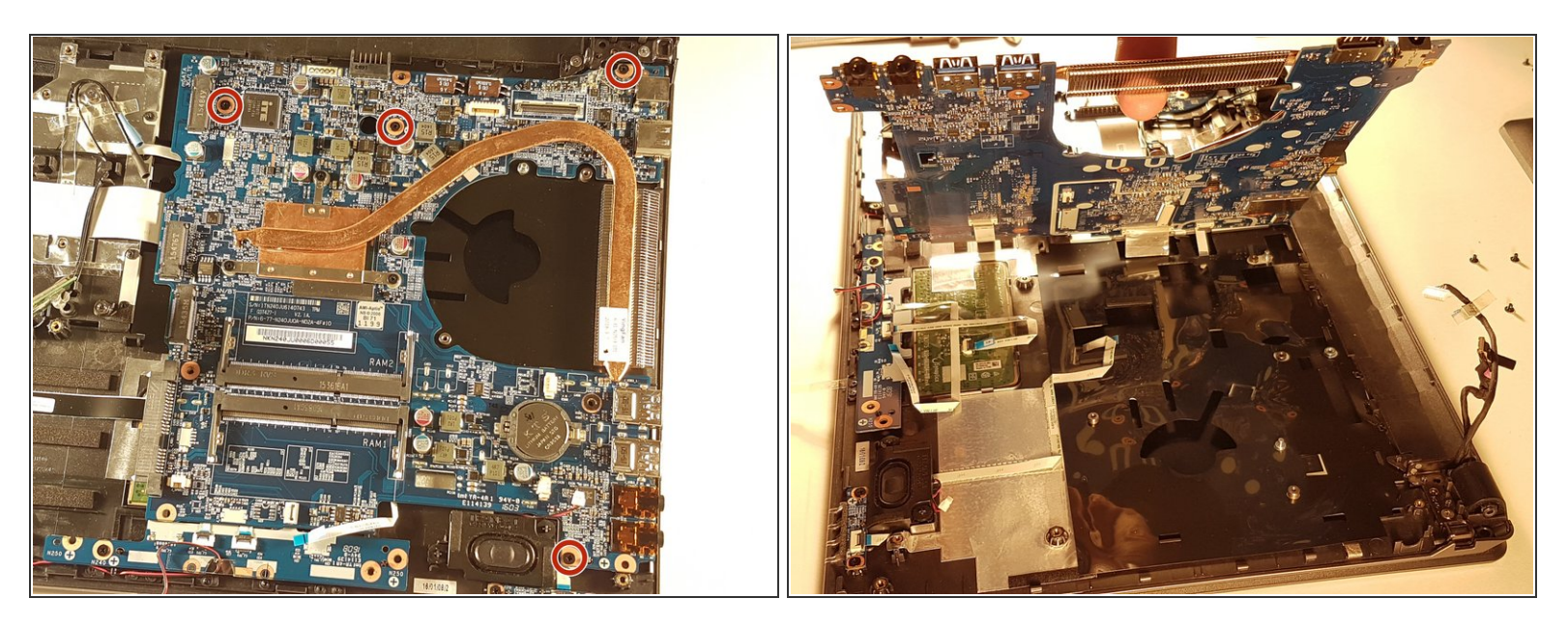

- Löse die vier Schraube, die umgeben in rot sind.
- Hebe das Mainboard an, indem du es durch den Kühlkörper nimmst.

#### Schritt 16

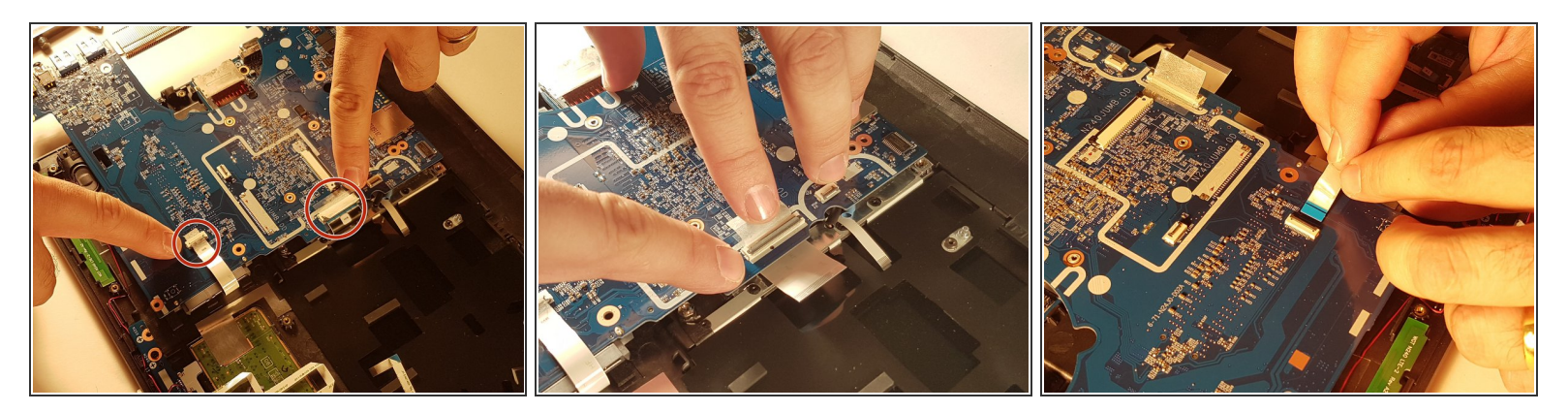

• Entferne die beiden Kabel, die umgeben in rot sind.

Arbeite die Schritte in umgekehrter Reihenfolge ab, um dein Gerät wieder zusammenzubauen.